1. WISE6610 use static IP or DHCP client connect to Internet

|                                                           | IPv4                                                               | IPv6       |   |
|-----------------------------------------------------------|--------------------------------------------------------------------|------------|---|
| DHCP Client                                               | enabled                                                            | ▼ disabled | • |
| IP Address                                                |                                                                    |            |   |
| Subnet Mask / Prefix                                      |                                                                    |            |   |
| Default Gateway                                           |                                                                    |            |   |
| DNS Server                                                |                                                                    |            |   |
| Bridged                                                   | no                                                                 | •          |   |
|                                                           |                                                                    |            |   |
| Media Type                                                | auto-negotiation                                                   | T          |   |
| Media Type                                                | auto-negotiation<br>leases                                         | •          |   |
| Media Type                                                | leases<br>IPv4                                                     | ▼<br>IPv6  |   |
| Media Type  Enable dynamic DHCP IP Pool Start             | auto-negotiation<br>leases<br>IPv4<br>192.168.1.2                  | IPv6       |   |
| Media Type  Enable dynamic DHCP IP Pool Start IP Pool End | auto-negotiation<br>leases<br>IPv4<br>192.168.1.2<br>192.168.1.254 | IPv6       |   |

## 2. Get TTN server IP address

#### Region **Router address** EU 433 and EU 863-870 router.eu.thethings.network router.us.thethings.network US 902-928 China 470-510 and 779-787 router.cn.thethings.network Southeast Asia 923 MHz router.as.thethings.network Southeast Asia 920-923 MHz router.as1.thethings.network Southeast Asia 923-925 MHz router.as2.thethings.network Korea 920-923 MHz router.kr.thethings.network router.thethingsnetwork.jp Japan 923-925 MHz (with EIRP cap according to Japanese regulations) Australia 915-928 MHz thethings.meshed.com.au as923.thethings.meshed.com.au Australia (Southeast Asia 923MHz frequency plan) ttn.opennetworkinfrastructure.org Switzerland (EU 433 and EU 863-870)

### TTN server IP list

Using ping to getting IP address

C:\Users\david32.yang>ping router.us.thethings.network

Ping bridge.us-west.thethings.network [13.66.213.36] <使用 32 位元組的資料>:

Here can get router.eu.thethings.network IP is 13.66.213.36

3. Setting LoRaWAN Gateway

Set IP address , and UDP port 1700

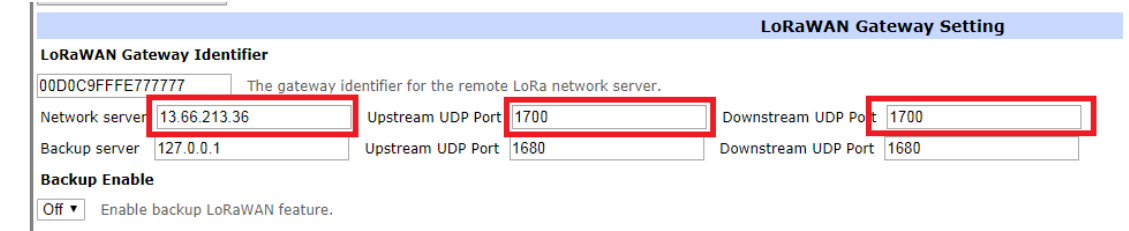

4. Register LoRaWAN Gateway

4-1 go to TTN Web to register gateway

https://console.thethingsnetwork.org/gateways/register

#### 4-2 Input Gateway ID, select Band

|                                 |                                     |                 |                          |                      | LoRaWAN Ga          | teway Setting |
|---------------------------------|-------------------------------------|-----------------|--------------------------|----------------------|---------------------|---------------|
| LoRaWAN Ga                      | teway Identifi                      | er              |                          |                      |                     |               |
| 00D0C9FFFE7                     | 77777                               | The gateway id  | lentifier for the remote | LoRa network server. |                     |               |
| Network serve                   | r 13.66.213.36                      |                 | Upstream UDP Port        | 1700                 | Downstream UDP Port | 1700          |
| Backup server                   | 127.0.0.1                           |                 | Upstream UDP Port        | 1680                 | Downstream UDP Port | 1680          |
| Dackun Enah                     | lo.                                 |                 |                          |                      |                     |               |
| REGISTER                        | GATEWAY                             |                 |                          |                      |                     |               |
| Gateway E                       | UI                                  |                 |                          |                      |                     |               |
| The EUI of th                   | he gateway as read                  | from the LoRa   | module                   |                      |                     |               |
| 00 <u>D0</u> <u>C9</u>          | FF FE 77 77 7                       | 7               |                          |                      |                     | 🧭 8 bytes     |
| 🗹 l'm usi                       | ng the legacy p                     | acket forward   | der                      |                      |                     |               |
| Select th                       | nis if you are using                | the legacy Semt | ech packet forwarder.    |                      |                     |               |
| Descriptio                      | n                                   |                 |                          |                      |                     |               |
| A human-rea                     | adable description                  | of the gateway  |                          |                      |                     |               |
|                                 |                                     |                 |                          |                      |                     | ٥             |
|                                 |                                     |                 |                          |                      |                     |               |
| Frequency<br>The <u>frequen</u> | <b>r Plan</b><br>cy plan this gatew | ay will use     |                          |                      |                     |               |
| no selection                    | 1                                   |                 |                          |                      |                     | Ŷ             |

#### 4-3 Check Gateway status is connected

| GATEWAY OVERVIEW                             |                                                                             | settings |
|----------------------------------------------|-----------------------------------------------------------------------------|----------|
| Gateway ID<br>Description<br>Owner<br>Status | eui-00d0c9fffe777777<br>pf719212 III <u>Transfer ownership</u><br>connected |          |
| Frequency Plan<br>Router                     | United States 915MHz<br>ttn-router-us-west                                  |          |
| Gateway Key                                  | ●                                                                           |          |
| Last Seen                                    | 3 minutes ago                                                               |          |
| Received Messages                            | 205                                                                         |          |
| Transmitted Messages                         | 2                                                                           |          |

# 4-4 Check Gateway traffic is working

GATEWAY TRAFFIC

| ll <u>pause</u> 🛍 c                                            | ×      | 0 byte:          |          | wnlink join | uplink de                                                                                                    |   |
|----------------------------------------------------------------|--------|------------------|----------|-------------|----------------------------------------------------------------------------------------------------|---|
| cnt                                                            | e (ms) | data rate airtin | mod. CR  | frequency   | time                                                                                                    |   |
| 1 dev addr: 00 ABD4 7E payload size: 17 bytes                  | 51.5   | SF 7 BW 125      | lora 4/5 | 902.5       | <ul><li>14:23:29</li></ul>                                                                                                    | - |
| app eui: 70 B3D5 7E D000 05 9E dev eui: 9C 65 F9 FF FE 79 EA   | 61.7   | SF 7 BW 125      | 4/5      | 903.1       | 14:22:40                                                                                                    | 1 |
| appeul: 70 B3 D5 7E D0 00 05 9E deveul: 9C 65 F9 FF FE 79 EA   | 61.7   | SF 7 BW 125      | 4/5      | 903.3       | <ul> <li>4</li> <li>4</li></ul> | 4 |
| appeui: 70 B3 D5 7E D0 00 05 9E deveui: 9C 65 F9 FF FE 79 EA   | 61.7   | SF 7 BW 125      | 4/5      | 902.5       | <ul> <li>14:22:26</li> </ul>                                                                                                    | 4 |
| appeui: 70 B3D5 7E D000 05 9E deveui: 9C 65 F9 FF FE 79 EA     | 61.7   | SF 7 BW 125      | 4/5      | 902.7       | ★ 14:22:19                                                                                                    | • |
| appeui: 70 B3 D5 7E D0 00 05 9E deveui: 9C 65 F9 FF FE 79 EA   | 61.7   | SF 7 BW 125      | 4/5      | 902.3       |                                                                                                    | 4 |
| app eui: 70 B3 D5 7E D0 00 05 9E dev eui: 9C 65 F9 FF FE 79 EA | 61.7   | SF 7 BW 125      | 4/5      | 903.1       | 14:22:05                                                                                                    | 4 |
| app eui: 70 B3 D5 7E D0 00 05 9E dev eui: 9C 65 F9 FF FE 79 EA | 61.7   | SF 7 BW 125      | 4/5      | 902.5       | <ul> <li>4</li> </ul>                                                                                                    | 4 |
| appeul: 70 B3 D5 7E D0 00 05 9E deveul: 9C 65 F9 FF FE 79 EA   | 61.7   | SF 7 BW 125      | 4/5      | 903.7       | + 14:21:51                                                                                                    | 1 |